| DHCP Server 設定 |   | 3 |
|----------------|---|---|
| Zone 設定の確認     |   | 3 |
| DHCP Server 設  | 定 | 4 |

## **DHCP Server** 設定

DHCP Server の設定を行います。

## Zone 設定の確認

DHCP サーバを使用するインターフェイスが "LAN"の Zone に属しているか確認します。

左側のメニューから [Firewall 設定] をクリックします。

| 0                                                                                                    | 機器情報            |
|----------------------------------------------------------------------------------------------------|-----------------|
| Netwo                                                                                                    | rk 関係 へ         |
| in the second second se | Ethernet 設定     |
| Ŷ                                                                                                    | Wireless 設定     |
| C»                                                                                                    | LTE設定           |
| ۲                                                                                                    | Static Route 設定 |
| IP                                                                                                    | DHCP Server 設定  |
|                                                                                                    | DynamicDNS 設定   |
| 2                                                                                                    | Firewall 設定     |
| 8                                                                                                    | WireGuard 設定    |

DHCP サーバを使用するインターフェイスが **"LAN"** になっているか確認します。 \* wlan インターフェイス(wifi)で DHCP サーバを有効にする場合は、wlan0 を "LAN" に変更し [設定] ボ タンをクリックします。 Last update: 2022/12/26 mas1xx\_ope:use\_webui:dnsmasq\_setting:start https://ma-tech.centurysys.jp/doku.php?id=mas1xx\_ope:use\_webui:dnsmasq\_setting:start 09:04

| eth0        |   |  |
|-------------|---|--|
| ppp0<br>WAN |   |  |
| ppp100      |   |  |
| LAN         | ¥ |  |
| LAN         |   |  |

## **DHCP Server** 設定

左側のメニューから [DHCP Server 設定]をクリックします。

2025/03/23 09:55

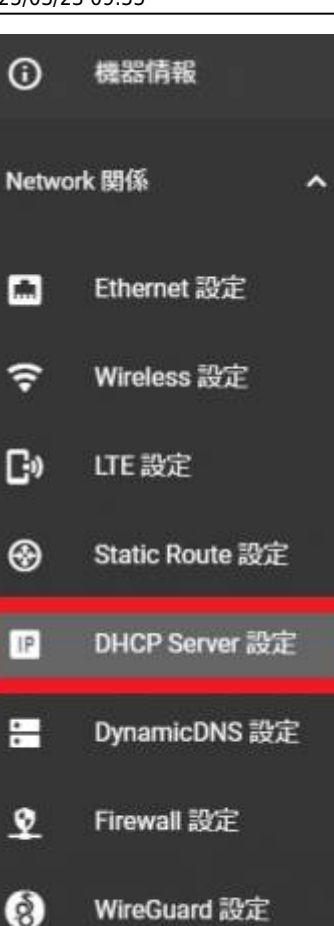

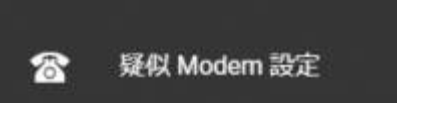

[設定するInterface選択]より[]DHCPサーバを使用するInterfaceを選択します。<sup>1)</sup>

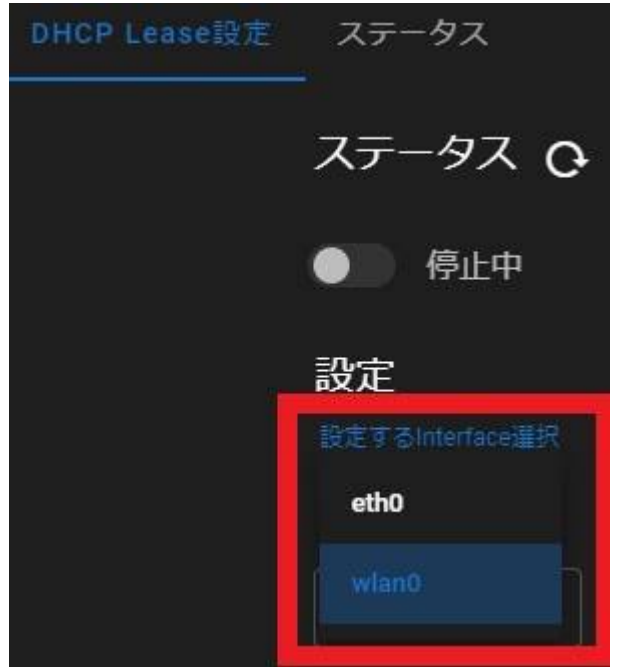

DHCP Lease設定をします。<sup>2)</sup>

Last update: 2022/12/26 mas1xx\_ope:use\_webui:dnsmasq\_setting:start https://ma-tech.centurysys.jp/doku.php?id=mas1xx\_ope:use\_webui:dnsmasq\_setting:start 09:04

| 設定                                                               |                                              |                                |
|------------------------------------------------------------------|----------------------------------------------|--------------------------------|
| 設定するInterface選択<br>wlan0 <del>、</del>                            |                                              |                                |
| Address                                                          | Netmask                                      |                                |
| 192.168.252.25                                                   | 255.255.255.0                                |                                |
| リース範囲設定<br><sup> 開始アドレス</sup>                                    | E<br>終了アドレス                                  | リース期間 [Hours]                  |
| リース範囲設定<br><sup>開始アドレス</sup><br>192.168.252.100                  | E<br>終了アドレス<br>192.168.252.110               | リース期間[Hours]<br>12             |
| リース範囲設定<br><sup>開始アドレス</sup><br>192.168.252.100                  | E<br>終了アドレス<br>192.168.252.110               | リース期間 [Hours]<br>12            |
| リース範囲設定<br><sup>開始アドレス</sup><br>192.168.252.100<br>NTP<br>Server | E<br>終了アドレス<br>192.168.252.110               | リース期間 [Hours]<br>12<br>助       |
| リース範囲設定<br><sup>開始アドレス</sup><br>192.168.252.100<br>NTP<br>Server | E<br>終了アドレス<br>192.168.252.110<br>で有刻        | リース期間 [Hours]<br>12<br>助       |
| リース範囲設式<br>192.168.252.100<br>NTP<br>Server                      | E<br>終了アドレス<br>192.168.252.110<br>の wlan0で有な | リース期間 [Hours]<br>12<br>防<br>停止 |
| リース範囲設定<br><sup>開始アドレス</sup><br>192.168.252.100<br>NTP<br>Server | E<br>終了アドレス<br>192.168.252.110<br>のwlan0で有効  | リース期間 [Hours]<br>12<br>防<br>停止 |

| 項目                      | 説明                                         | 値              |
|-------------------------|--------------------------------------------|----------------|
| 開始アドレス                  | 払い出すIPアドレスのリース開始アドレスを設定する                  | 例:192168252100 |
| 終了アドレス                  | 払い出すIPアドレスのリース終了アドレス設定する                   | 例:192168252110 |
| NTP server[]            | 本装置のLAN側のアドレスを、NTPサーバのアドレスとして払い出すか<br>選択する |                |
| [IF名 <sup>3)</sup> ]で有効 | 選択したInterfaceでDHCPサーバ機能を有効にするか選択する         |                |

選択したInterface毎に、[リース範囲設定]等の設定を追加する事で、複数のInterfaceでDHCPサーバを使用する事が可能です。

設定が終わったら[設定]-[起動]をクリックします。

Interface名 eth0 wlan0等

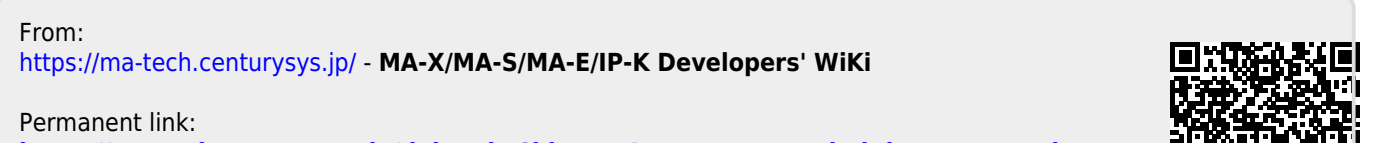

https://ma-tech.centurysys.jp/doku.php?id=mas1xx\_ope:use\_webui:dnsmasq\_setting:star

Last update: 2022/12/26 09:04

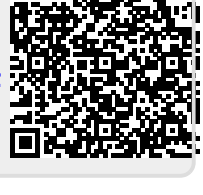